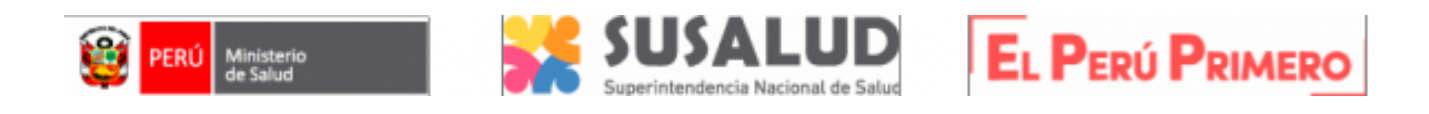

## MANUAL DE USUARIO

# MÓDULO DE DECLARACIÓN JURADA DE EQUIPO BIOMÉDICO E INFRAESTRUCTURA APLICABLE A IPRESS PRIVADAS - EBIO INFRA -

## E2.MU01 V.0

| Aprobado por:           | María Jesica Ludeña Telles                                              | Firma: |
|-------------------------|-------------------------------------------------------------------------|--------|
| Cargo:                  | Intendenta de la Intendencia de<br>Normas y Autorizaciones              |        |
| Aprobado por:<br>Cargo: | Alfonso Herver Erazo Paz<br>Intendente de Investigación y<br>Desarrollo | Firma: |
| Revisado por:<br>Cargo: | María Raquel Gómez Mansilla<br>Jefa de Autorizaciones                   | Firma: |

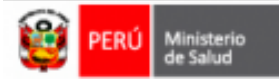

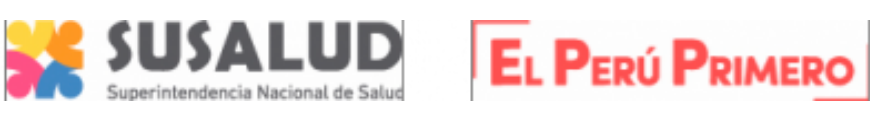

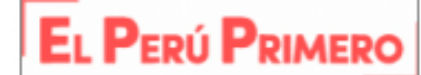

### ÍNDICE

| Ι.    | OBJETIVO                                                                          | Pág.<br>4   |
|-------|-----------------------------------------------------------------------------------|-------------|
| II.   | MARCO LEGAL                                                                       | 4           |
| III.  | DESCRIPCIÓN GENERAL DEL MÓDULO                                                    | 4           |
| IV.   | GESTIÓN DE ACCESO AL MÓDULO<br>4.1. CREACIÓN DE USUARIO<br>4.2. ACCESO AL MÓDULO  | 4<br>4<br>6 |
| v.    | MENÚ DEL ADMINISTRADO                                                             | 7           |
| VI.   | INFORMACIÓN GENERAL                                                               | 8           |
| VII.  | RESPONSABLE                                                                       | 8           |
|       | Registro de Responsable                                                           | 8           |
|       | Editar datos de Responsable                                                       | 9           |
|       | Activar Responsable                                                               | 10          |
| VIII. | ENVÍO DE INFORMACIÓN                                                              | 10          |
|       | Paso 1 - Confirmar Responsable                                                    | 10          |
|       | Paso 2 - Selección del periodo de envío                                           | 11          |
|       | Paso 3 - Carga de las Declaraciones Jurada                                        | 11          |
|       | Fila número 1: Información de equipo biomédico                                    | 12          |
|       | Fila número 2: Información de Infraestructura                                     | 13          |
|       | Paso 4 - Envío de las Declaraciones Juradas de equipo biomédico e infraestructura | 14          |
|       |                                                                                   |             |

#### IX. **DECLARACIONES JURADAS**

14

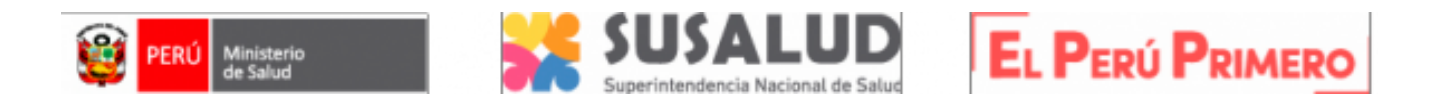

#### **CUADRO DE CONTROL DE CAMBIOS**

| Versión | Fecha      | Descripción del cambio  | Responsable                                                                    |
|---------|------------|-------------------------|--------------------------------------------------------------------------------|
| 0       | 10/08/2022 | Creación del documento. | <ul> <li>Julio César Bautista Tang</li> <li>Karina Eleané Mori Vigo</li> </ul> |

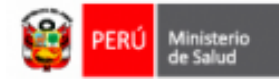

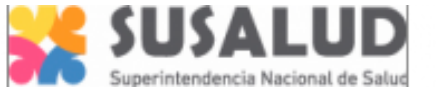

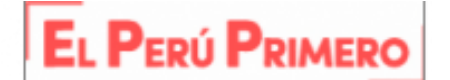

#### I. OBJETIVO

Describir los pasos que se deben realizar para el adecuado uso del **Módulo de Declaración Jurada de equipo biomédico e infraestructura (EBIO-INFRA)** aplicable a las IPRESS privadas, creado en el marco de lo establecido en el D.S. N° 006-2022-SA.

#### II. MARCO LEGAL

Decreto Supremo Nº 006-2022-SA, que modifica el "Reglamento del Decreto Legislativo N° 1156, Decreto Legislativo que dicta medidas destinadas a garantizar el servicio público de salud en los casos en que exista un riesgo elevado o daño a la salud y la vida de las poblaciones, aprobado por Decreto Supremo N° 007-2014-SA" (publicado en el diario Oficial "El Peruano" el 10 de mayo de 2022).

#### III. DESCRIPCIÓN GENERAL DEL MÓDULO

El Módulo de **EBIO-INFRA** aplicable a las IPRESS privadas, ha sido desarrollado en base a un conjunto de mecanismos que se han implementado para la declaración y presentación de la Declaración Jurada antes mencionada.

En esa línea, la información que las IPRESS privadas deben declarar y presentar ante SUSALUD, se realiza de la siguiente manera:

- La Información referida al <u>equipo biomédico</u> se realiza a través de la carga de un archivo en formato "pdf" (Ver anexo 1).
- La Información referida a infraestructura se realiza a través de la carga de un archivo en formato "pdf" (Ver anexo 2).

#### IV. GESTIÓN DE ACCESO AL MÓDULO

#### 4.1. CREACIÓN DE USUARIO

Si ya cuenta con usuario del sistema RENIPRESS, puede continuar con el numeral 4.2.

Para acceder al módulo de "Declaración Jurada de equipo biomédico e infraestructura" (**EBIO-INFRA**), debe contar con el perfil usuario IPRESS. Para su creación, acceda al siguiente URL:

http://app20.susalud.gob.pe:8080/registro-renipresswebapp/login.htm?action=valFrmSolicitaUsuario

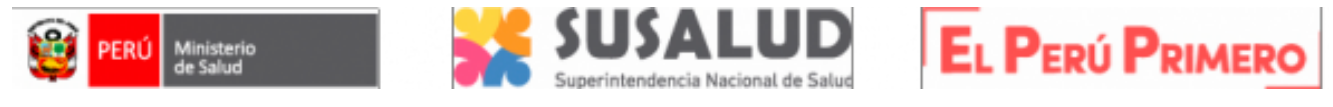

|                                |        |                                                                                                    |        | 0                                |
|--------------------------------|--------|----------------------------------------------------------------------------------------------------|--------|----------------------------------|
| DATOS PRINCIPALES              |        |                                                                                                    |        |                                  |
| Tipo Documento Identidad (*)   |        | Número Documento Identid                                                                                       | ad (*) |                                  |
| DNI                            | ~      | 1 L                                                                                                    |        |                                  |
| País de Procedencia (*)        |        | Fecha de Nacimiento (*)                                                                                        |        | Sexo (*)                         |
| PERÚ                           | $\sim$ | dd/mm/aaaa                                                                                                    |        | (Seleccione) ~                   |
| Apellido Paterno (*)           |        | Apellido Materno                                                                                               |        | Apellido Casada                  |
|                                |        |                                                                                                    |        |                                  |
| Nombres (*)                    |        |                                                                                                    |        |                                  |
|                                |        |                                                                                                    |        |                                  |
| DATOS DE CONTACTO Teléfono (*) |        | Correo Electrónico (*)                                                                                         |        | Reingreso Correo Electrónico (*) |
|                                |        |                                                                                                    |        |                                  |
| PERFIL                         |        |                                                                                                    |        |                                  |
| PERFIL                         |        |                                                                                                    |        |                                  |
| PERFIL<br>Tipo de Perfil (*)   |        | , and the second second second second second second second second second second second second second second se |        |                                  |

En el formulario que aparece, se debe ingresar los datos de identificación personal, teléfono y correo electrónico, el mismo que se utiliza para establecer la contraseña de ingreso. Posteriormente, a través de estos datos se puede recuperar la contraseña.

Al hacer clic en "GUARDAR", aparece un mensaje de confirmación; automáticamente se envía un correo electrónico con indicaciones para establecer la contraseña de ingreso.

|           |                                                                                                    | • |
|-----------|----------------------------------------------------------------------------------------------------|---|
|           |                                                                                                    |   |
|           | Información                                                                                                    |   |
| tidad (*) | Gracias por registrarse, recibirá un correo su Nombre de Usuario e instrucciones para el<br>cambio de su contraseña |   |
| )         | Aceptar<br>Apenido Materino Aceptar                                                                                 |   |
|           | TANG                                                                                                    |   |

El correo electrónico proporciona al usuario (el usuario está asociado al número de Documento Nacional de Identidad - DNI) una ruta URL, que le permite cambiar la contraseña, en caso sea necesario.

| no-reply@renipress.gob.pe<br>隆 para mí 👻                                                                                                   | 12:04 (hace 15 minutos)                              | ☆                | Ł                       | ÷          |
|----------------------------------------------------------------------------------------------------|------------------------------------------------------|------------------|-------------------------|------------|
| Información para cambiar contraseña:                                                                                                    |                                                      |                  |                         |            |
| Fecha y Hora: 10/08/2022 - 12:04:10 p.m.                                                                                                   |                                                      |                  |                         |            |
| Su usuario es :00250179                                                                                                    |                                                      |                  |                         |            |
| Estimado Usuario,para cambiar su contraseña. Ingrese a la sgte. URL :<br>renipress-webapp/login.htm?action=valFrmRestableceClave&id=82988: | http://app20.susalud.gob.<br>1b5-d206-44da-8437-02df | pe:808<br>351902 | <u>0/registi</u><br>20f | <u>ro-</u> |
| Muchas gracias.                                                                                                    |                                                      |                  |                         |            |
| ← Responder                                                                                                    |                                                      |                  |                         |            |

Finalmente, ingresando al enlace del correo electrónico se puede realizar el cambio de la contraseña como se muestra a continuación (recuperación o cambio de contraseña).

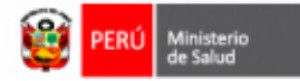

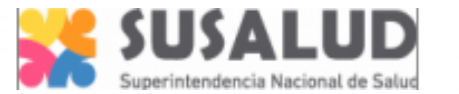

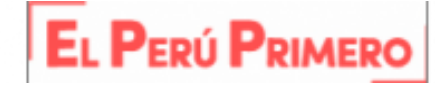

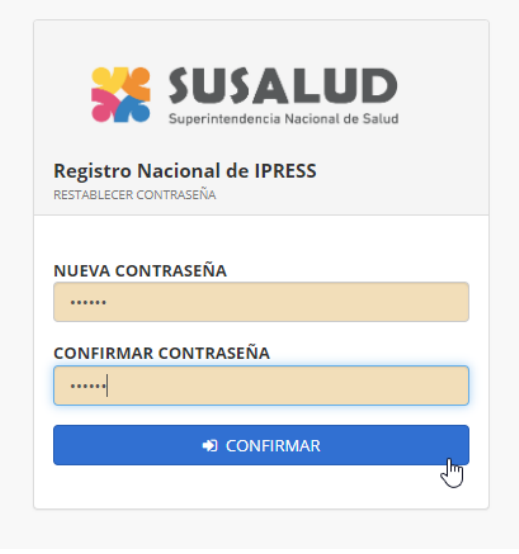

#### 4.2 ACCESO AL MÓDULO

El ingreso al módulo de "Declaración Jurada de equipo biomédico e infraestructura" (EBIO-INFRA) se realiza desde la siguiente URL https://app9.susalud.gob.pe:8081/wb-biomedico-ifra-web/login.htm

Para ello; ingrese el usuario, la contraseña y el código captcha

|                             | SUSALUD                                         |  |
|-----------------------------|-------------------------------------------------|--|
|                             | Superintendencia Nacional de Salud              |  |
| RENIPRESS-DECL/<br>BIOMÉDIC | ARACIÓN JURADA DE EQUIPO<br>O E INFRAESTRUCTURA |  |
|                             | GRESO AL SISTEMA                                |  |
| USUARIO                     |                                                 |  |
| 41269039                    |                                                 |  |
| CONTRASEÑA                  |                                                 |  |
|                             |                                                 |  |
| Refrescar la imagen         | Ingrese Código                                  |  |
| R1V4US                      | A403HE                                          |  |
|                             | â ingresar                                      |  |
| ¿Olvidaste tu contraseña?   |                                                 |  |
| Crear Usuario RENIPRESS     |                                                 |  |
| © SUSALL                    | JD 2022 - susalud.gob.pe                        |  |
| Daga Lagali Dagali sila     | Superintendencia NR030-2020 SUSALLID/S          |  |

Al ingresar, hacer clic en "seleccionar" del perfil "RENIPRESS - Usuario IPRESS"

| NOMBRE DEL APLICAT | IVO CÓDIGO DE PERFIL | NOMBRE DEL PERFIL          | INGRESAR    |
|--------------------|----------------------|----------------------------|-------------|
| WB-BIOMEDICO       | 279                  | RENIPRESS - Usuario IPRESS | Seleccionar |

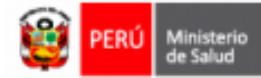

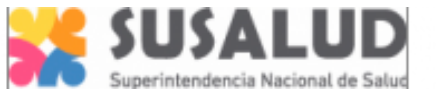

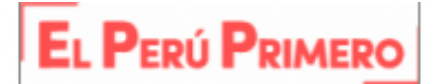

Luego de seleccionar el Perfil, aparece el listado de IPRESS a las que cuenta con acceso para realizar la declaración jurada.

| BIOMEDICO INFRA - Se | BIOMEDICO INFRA - Seleccione Entidad               |             |  |  |  |  |
|----------------------|----------------------------------------------------|-------------|--|--|--|--|
| CÓDIGO RENIPRESS     | NOMBRE ENTIDAD                                     | INGRESAR    |  |  |  |  |
| 00006208             | INSTITUTO NACIONAL MATERNO PERINATAL               | Seleccionar |  |  |  |  |
| 00006210             | INSTITUTO NACIONAL DE ENFERMEDADES NEOPLASICAS     | Seleccionar |  |  |  |  |
| 00006215             | HOSPITAL NACIONAL DOCENTE MADRE NIÑO SAN BARTOLOME | Seleccionar |  |  |  |  |
| 00021104             | CENTRO DE SALUD MENTAL COMUNITARIO CARABAYLLO      | Seleccionar |  |  |  |  |
| 00025966             | Centro de Desarrollo Infantil y Adolescente CRECER | Seleccionar |  |  |  |  |

En caso que no cuente con acceso a la IPRESS, el usuario debe presentar una solicitud de acceso, utilizando el formato que puede obtener en el enlace:

| Decement | an al t        |       | the start is |        |
|----------|----------------|-------|--------------|--------|
| Descar   | <b>JA OL I</b> | Forma | o de l       | Acceso |
|          |                |       |              |        |

El formato debe ser llenado, firmado y escaneado en un solo archivo en formato PDF. Luego, éste debe ser cargado al sistema, haciendo clic en el botón Examinar... No se ha...rchivo.; asimismo, deberá indicar el Código Único de IPRESS.

 Solicitar acceso a IPRESS
 según se

 00025966
 Centro de Desarrollo Infantil y Adolescente CRECER
 Seleccionar

 En caso de que no se visualice el código de su IPRESS, presente su solicitud de acceso:
 Descarga el Formato de Acceso
 Examinar... No se ha...rchivo.

 Ingrese el Código de IPRESS
 Ingrese el Código de IPRESS
 Seleccionar

La solicitud presentada es evaluada por SUSALUD y tendrá una respuesta por correo electrónico de si es "aceptada" o "rechazada".

En el caso que la solicitud sea rechazada, se puede presentar una nueva solicitud de acceso, siguiendo los pasos anteriormente señalados.

#### V. MENÚ DEL ADMINISTRADO

Esta sección se encuentra en la parte izquierda de la pantalla, la cual permite al usuario acceder al módulo de **"Declaración Jurada de equipo biomédico e infraestructura"**, y es de uso obligatorio para las IPRESS privadas. Esta sección cuenta con las siguientes opciones:

1. Información General

Solicitar acceso a IPRESS

2.Responsable

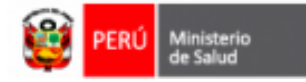

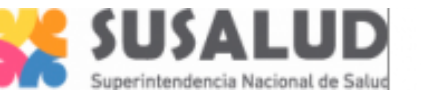

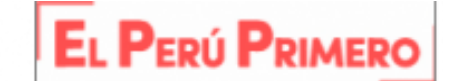

- 3. Envío de Información
- 4. Declaraciones Juradas
- 5. Información del usuario logueado
- 6. Menú del usuario y Salir del sistema o Cerrar sesión

|                           | E 5 Bienvenido<br>MARIA EVA<br>00019844 -<br>RENIPRESS | (a) 4529009<br>PU25100 DE SALUD HUILCO<br>- Usando IMPES<br>S | 6 2 |
|---------------------------|--------------------------------------------------------|---------------------------------------------------------------|-----|
| Menu del Administrado 🛛 🗸 |                                                        |                                                               |     |
| 1 Información General     |                                                        |                                                               |     |
| 2 Responsable             |                                                        | INFORMACIÓN GENERAL                                           |     |
| 3 Envío de Información    | TIPO DE ENTIDAD:                                       | IPRESS                                                        |     |
| 4 Declaraciones Juradas   | CÓDIGO:                                                | 00019844                                                      |     |
|                           | NOMBRE:                                                | PUESTO DE SALUD HUILCO                                        |     |
|                           | RESPONSABLE :                                          | VASQUEZ RAMIREZ ALEX CARLOS                                   |     |
|                           | CARGO:                                                 | INTERESPACIAL                                                 |     |
|                           | CORREO ELECTRÓNICO:                                    | AVASQUEZR@SUSALUD.GOB.PE                                      |     |
|                           | VIGENCIA:                                              | 16/06/2022- A LA ACTUALIDAD                                   |     |
|                           |                                                        |                                                               |     |
|                           |                                                        |                                                               |     |
|                           |                                                        |                                                               |     |
|                           |                                                        |                                                               |     |

#### VI. INFORMACIÓN GENERAL

Pantalla que se carga por defecto después que el usuario inicia sesión en el sistema, en esta pantalla se visualiza la información general de la entidad.

|                     | INFORMACIÓN GENERAL         |  |  |
|---------------------|-----------------------------|--|--|
| TIPO DE ENTIDAD:    | IPRESS                      |  |  |
| CÓDIGO:             | 00019844                    |  |  |
| NOMBRE:             | PUESTO DE SALUD HUILCO      |  |  |
| RESPONSABLE :       | VASQUEZ RAMIREZ ALEX CARLOS |  |  |
| CARGO:              | INTERESPACIAL               |  |  |
| CORREO ELECTRÓNICO: | AVASQUEZR@SUSALUD.GOB.PE    |  |  |
| VIGENCIA:           | 16/06/2022- A LA ACTUALIDAD |  |  |
|                     |                             |  |  |

#### VII. RESPONSABLE

En esta opción el usuario del sistema debe registrar de manera obligatoria los datos del "Representante Legal" o "Director Médico" de la IPRESS con el documento que lo designe.

#### Registro de Responsable:

- 1- Dar clic en el botón "Registrar Nuevo".
- 2- Se desplegará una ventana en la cual el usuario del sistema deberá completar la información según corresponda y finalmente hacer clic en el botón "Guardar".

**Registrar nuevo** 

Guardar

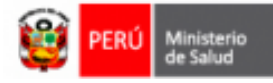

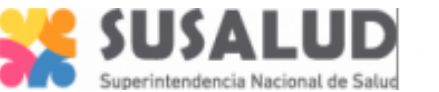

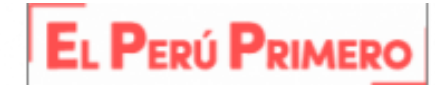

| Registrar Responsable de la | a Declaracion Jurada            |
|-----------------------------|---------------------------------|
| Tipo de Documento: (*)      | DNI                             |
| Nro Documento: (*)          | 72251850                        |
| Fecha de Nacimiento: (*)    | 06/01/1993                      |
| Apellido Paterno: (*)       | OCROSPOMA                       |
| Apellido Materno: (*)       | SARASI                          |
| Nombres: (*)                | RONALD PABLO                    |
| Cargo: (*)                  | ANALISTA                        |
| Correo Electrónico: (*)     | RPOCROSPOMA@SUSALUD.GOB.PE      |
| Documento Designación: (*)  | Seleccionar archivo Desig02.pdf |
|                             | Guardar Cancelar                |

#### Editar datos de Responsable:

1- Dar clic en el botón "Editar".

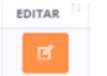

2- Se despliega una ventana en la cual el usuario puede "modificar el correo electrónico" o "agregar un nuevo documento de designación" y finalmente hacer clic en el botón "Guardar".

| 🗱 BIOMEDICO INFRAESTRUCTURA 🗙 |                                                                |                                      | ~ − ¤ ×               |
|-------------------------------|----------------------------------------------------------------|--------------------------------------|-----------------------|
| ← → C () localhost:8088/wb-t  | omedico-infra-web/inicio.htm#                                  |                                      | ය 🖈 🗖 🤮 E             |
|                               | Blenvenido(a) 41269039<br>MAR<br>000<br>REN Editar Responsable |                                      | 8                     |
| Menu del Administrado 🛛 🗸     | Correo Electrónico: (*)                                        | AVASQUEZR@SUSALUD.GOB.PE             |                       |
| Información General           | Documento Designación:                                         | (*) 00019844_20220616002919.pdf      |                       |
| Responsable                   |                                                                | Agregar nuevo documento              |                       |
| Envío de Información          |                                                                | Guardar Cancelar                     | Buscar Datos a ubicar |
| Declaraciones Juradas         | N° TI N° DNI TI                                                |                                      | VIGENCIA              |
|                               | 1 32991309 ALEX CARLOS INTERESPAN<br>VASQUEZ<br>RAMIREZ        | CIAL AVASQUEZR@SUSALUD.GOB.PE ACTIVO | 16/06/2022-A          |
|                               | 4                                                              |                                      | ,                     |
|                               | 1 / 1 de 1 registros                                           |                                      |                       |
|                               |                                                                |                                      | Registrar nuevo       |
|                               |                                                                |                                      |                       |
|                               |                                                                |                                      |                       |
|                               |                                                                |                                      |                       |
|                               |                                                                |                                      |                       |

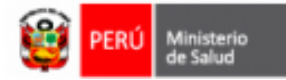

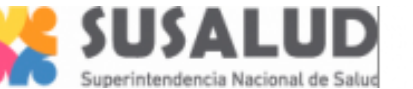

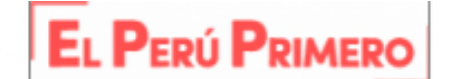

#### Activar Responsable:

La opción "Activar" repermite "cambiar el estado de un Responsable que se encuentre en estado Inactivo".

| Nº Î↓ | Nº DNI. <sup>↑↓</sup> | CARGO 11               | EMAU Î. | ESTADO <sup>11</sup> |                                |  |
|-------|-----------------------|------------------------|---------|----------------------|--------------------------------|--|
| 1     |                       | Analisis de<br>riesgos |         | INACTIVO             | 29/05/2020 -<br>31/05/2020     |  |
| 2     |                       | RESPONSABLE            |         | ACTIVO               | 31/05/2020- A<br>LA ACTUALIDAD |  |

Para lo cual debe realizar los siguientes pasos:

- 1- Clic en el botón "activar" 🔽
- 2- Seleccionar el "SI" o "NO" para confirmar la activación del Responsable, según corresponda.

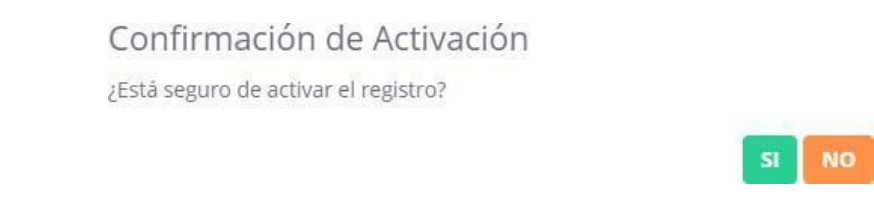

#### VIII. ENVÍO DE INFORMACIÓN

Mediante esta opción el usuario puede cargar y presentar la "Declaración Jurada de equipo biomédico e infraestructura".

| = |                 | Bienvenido(a<br>MARIA EVA R<br>00019844 - PL<br>RENIPRESS - | ) 41269039<br>UIZ YAMO<br>JESTO DE SALUD HUIL<br>Usuario IPRESS | со       |                             |                      |                        |       |
|---|-----------------|-------------------------------------------------------------|-----------------------------------------------------------------|----------|-----------------------------|----------------------|------------------------|-------|
|   |                 |                                                             |                                                                 | EN       | VÍO DE INFORMACIÓN          |                      |                        |       |
|   | Lista Periodos: | 2022                                                        | ~                                                               |          | VASQUEZ RAMIREZ ALEX CARLOS | (                    | Validar Responsable DJ |       |
|   | PERIODO         | TRIMESTRE                                                   | ARCHIVO EQUIPO B                                                | IOMEDICO | ARCHIVO INFRAESTRUCTURA     | ENVIADO<br>A SUSALUD | ESTADO                 | FECHA |

Siguiendo los siguientes pasos:

Paso 1 - Confirmar Responsable

Dar clic en el botón "Validar Responsable DJ", el sistema mostrará los datos del responsable "activo" en el sistema.

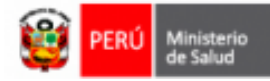

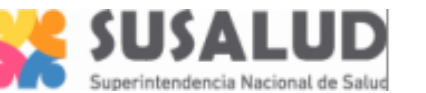

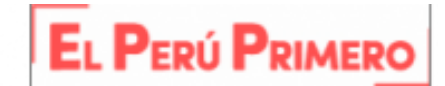

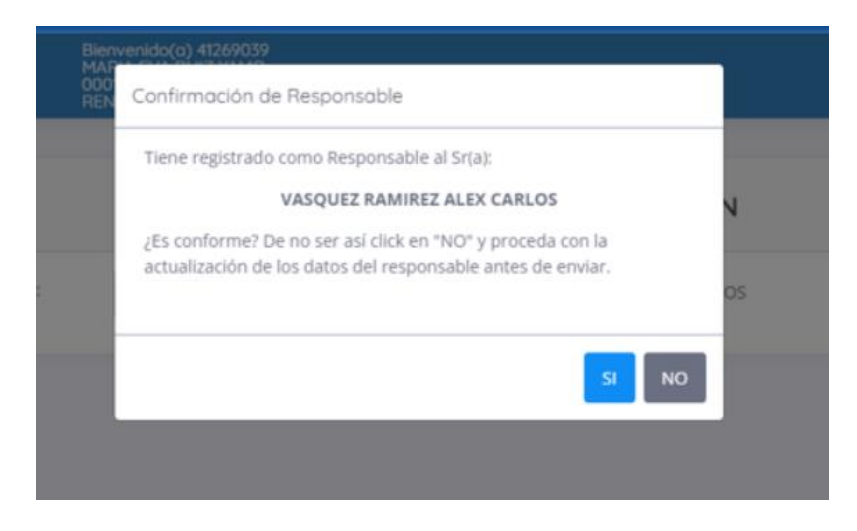

Verificar y confirmar los datos del responsable haciendo clic en el botón "SI"; en caso de no corresponder, hacer clic en el botón "NO"; el cual permite el acceso a la opción de "Registro de Responsable" para realizar la actualización correspondiente.

**Paso 2** – Selección del periodo de envío Seleccione el "año" del periodo de envío, según corresponda.

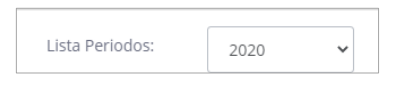

El sistema listará los periodos correspondientes al año seleccionado, tal como se muestra en la siguiente imagen:

| ννίο     |
|----------|
| 15:04:15 |
|          |
|          |

**Paso 3** – Carga de las declaraciones juradas. Una vez identificado el trimestre y periodo de carga de la Declaración Jurada, el usuario debe dar clic en el ícono **y** el sistema mostrará una ventana, con el mensaje de "ENVÍO DE INFORMACIÓN".

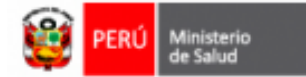

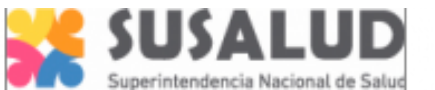

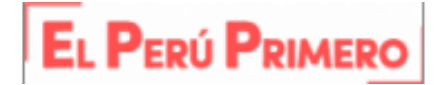

Si la fecha de presentación se encuentra dentro del plazo establecido, se mostrará un mensaje de confirmación de carga oportuna.

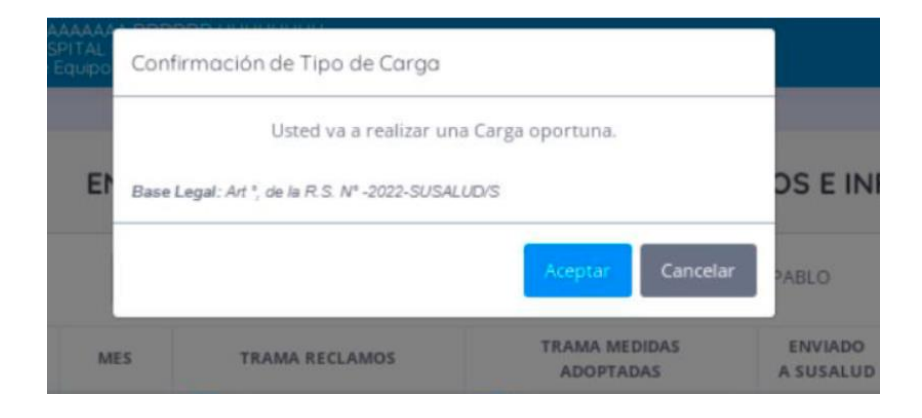

Si la fecha de presentación se encuentra fuera del plazo establecido, se mostrará un mensaje de confirmación de carga extemporánea.

| INTHYA AAAAA<br>0006219 - HOS<br>eclaración de l | AA<br>PIT<br>Squi Confirm | ación de Tipo de Carga                                               |                            |                      |
|--------------------------------------------------|---------------------------|----------------------------------------------------------------------|----------------------------|----------------------|
|                                                  | E Base Lega               | Usted va a realizar una Car<br>I: Art °, de la R.S. Nº -2022-SUSALUD | ga extemporánea.<br>VS     | OS E INFR            |
| ta Periodos:                                     |                           |                                                                      | Aceptan Cancelar           | ) PABLO              |
| PERIODO                                          | MES                       | TRAMA RECLAMOS                                                       | TRAMA MEDIDAS<br>ADOPTADAS | ENVIADO<br>A SUSALUD |
| 202201                                           | ENIERO                    |                                                                      | -                          | NO                   |

Fila número 1: Información de Equipo biomédico.

La fila número 1 corresponde a la carga del archivo de la "Declaración Jurada de equipo biomédico - DJ de equipo biomédico":

|     | ENVÍO DE INFO                            | DRMACIÓN - TRIMESTRE II 2022                   |           |
|-----|------------------------------------------|------------------------------------------------|-----------|
| NRO | DESCRIPCIÓN                              | CON INFORMACION A REPORTAR                     | REGISTRAR |
| 1   | ARCHIVO: INFORMACIÓN DE EQUIPO BIOMÉDICO | Seleccionar archivo Sin archivos seleccionados | REGISTRAR |
| 2   | ARCHIVO: INFORMACIÓN DE INFRAESTRUCTURA  |                                                |           |

- 1- En la Columna denominada "Con información a Reportar", el usuario debe hacer clic en "seleccionar archivo", buscar y seleccionar el archivo en formato "pdf", el cual debe ser acorde al formulario establecido en el Anexo 1.
- 2- Luego de haber seleccionado el archivo, el usuario debe hacer clic en el botón "Registrar".

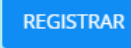

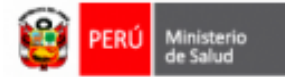

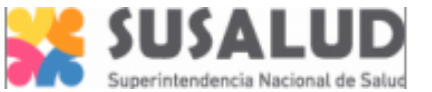

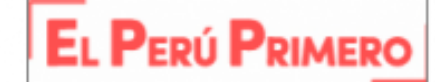

**<u>NOTA</u>**: El contenido de la **Declaración Jurada de equipo biomédico** se encuentra sujeta a fiscalización posterior, por las instancias correspondientes.

3- Si el sistema detecta un error en la carga del archivo, alertará con un mensaje; ante ello, el usuario debe verificar que el archivo se pueda abrir en algún aplicativo visualizador de pdf.

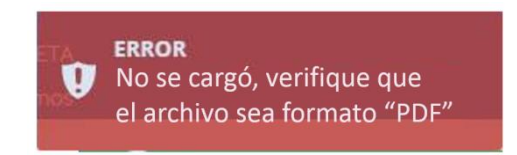

Si el sistema no encuentra ningún error, mostrará un mensaje de carga correcta de la información.

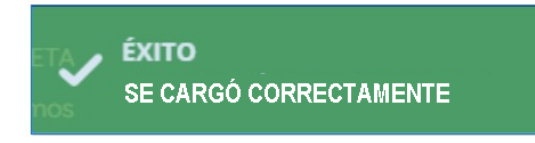

Fila número 2: Información de infraestructura

Luego de haber cargado el archivo de la DJ de equipo biomédico sin ningún error, se habilitará automáticamente la fila número 2, correspondiente a la carga de la **"Declaración Jurada de Infraestructura - DJ Infraestructura"** (es decir, el Anexo 2):

|     | Blenvenido(0) 41269039<br>MARIA EVA RUIZ YAMO<br>00019844 - PUESTO DE SALUD HUILCO<br>RENIPRESS - Usuario IPRESS |                                                | 6         |
|-----|----------------------------------------------------------------------------------------------------|------------------------------------------------|-----------|
|     | ENVÍO DE INFO                                                                                                    | IRMACIÓN - TRIMESTRE I 2022                    |           |
| NRO | DESCRIPCIÓN                                                                                                    | CON INFORMACION A REPORTAR                     | REGISTRAR |
| 1   | ARCHIVO: INFORMACIÓN DE EQUIPO BIOMÉDICO                                                                         |                                                |           |
| 2   | ARCHIVO: INFORMACIÓN DE INFRAESTRUCTURA                                                                          | Seleccionar archivo Sin archivos seleccionados | REGISTRAR |

- 1- En la Columna denominada "Con información a Reportar", el usuario debe hacer clic en "seleccionar archivo", buscar y seleccionar el archivo en formato "pdf", el cual debe ser acorde al formulario establecido en el Anexo 2.
- 2- Luego de haber seleccionado el archivo, el usuario debe hacer clic en el botón "Registrar".

REGISTRAR

**NOTA:** El contenido de la **Declaración Jurada de infraestructura** se encuentra sujeta a fiscalización posterior por las instancias correspondientes.

3- Si el sistema detecta un error en la carga del archivo, alertará con un mensaje; ante ello, el usuario debe verificar que el archivo se pueda abrir en algún aplicativo visualizador de pdf.

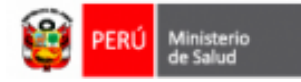

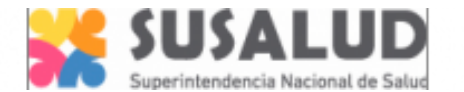

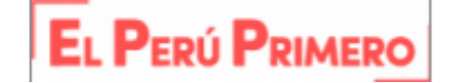

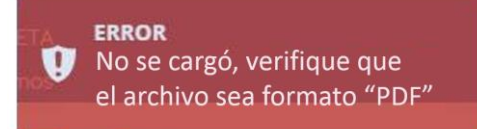

Si el sistema no encuentra ningún error, mostrará un mensaje de carga correcta de la información.

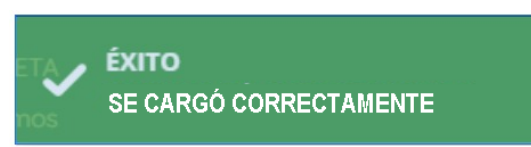

PASO 4 - Envío de las Declaraciones Juradas de equipo biomédico e infraestructura.

Luego de haber cargado de forma correcta la "Declaración Jurada de Infraestructura", el sistema mostrará el botón "enviar a SUSALUD" y el usuario debe hacer clic en dicho botón para confirmar y finalizar el envío de información.

| NRO | DESCRIPCIÓN                              | CON INFORMACION A REPORTAR | REGISTRAF |
|-----|------------------------------------------|----------------------------|-----------|
| 1   | ARCHIVO: INFORMACIÓN DE EQUIPO BIOMÉDICO |                            |           |
| 2   | ARCHIVO: INFORMACIÓN DE INFRAESTRUCTURA  |                            |           |

#### IX. DECLARACIONES JURADAS

Este módulo permite al usuario realizar la descarga del "Acuse de la Declaración Jurada" de los envíos realizados.

- 1- Seleccione el año y/o trimestre del envío y haga clic en el botón "Buscar", el sistema listará las declaraciones generadas para el periodo seleccionado.
- 2- Haga clic en el botón "Ver" de la columna "ABRIR" para descargar el documento.

|                |         | C            | DECLARACIONES JUR | ADAS GENERA | DAS |                  |          |       |
|----------------|---------|--------------|-------------------|-------------|-----|------------------|----------|-------|
| AÑO:           | 2020    | ~            | TRIMESTRE:        | Primero     | ~   | Buscar           |          |       |
| N° DECLARACIÓN | IJURADA | TIPO DE ENVÍ | O FECHA D         | E ENVÍO     |     | USUARIO          |          | ABRIR |
| 000000000      | 01      | EXTEMPORANE  | 31/05/2020 0      | 07:32:22 PM | SUS | AN KAREN GARRIDO | ZAVALETA | Ver   |

3- El sistema descarga el documento correspondiente.

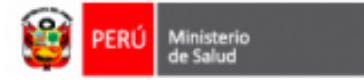

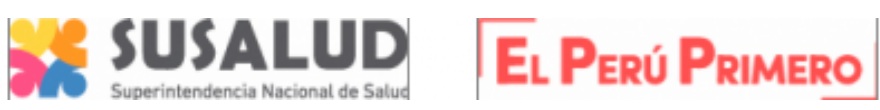

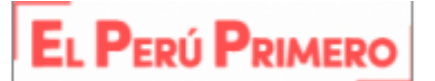

|                                                                                                    |                                                  |                                                            |                                                                                             | Código declaración: 000                                                                            | 0000001                                             |
|----------------------------------------------------------------------------------------------------|--------------------------------------------------|------------------------------------------------------------|---------------------------------------------------------------------------------------------|----------------------------------------------------------------------------------------------------|-----------------------------------------------------|
|                                                                                                    |                                                  |                                                            |                                                                                             | oodigo doolardolon. ood                                                                            |                                                     |
| DECL                                                                                                    | ARACIO                                           | ON JURA                                                    | DA - CARG                                                                                   | A EXTEMPORANEA                                                                                     |                                                     |
|                                                                                                    | RENIPR                                           | ESS-DECLA                                                  | RACIÓN JURADA                                                                               | DE EQUIPO BIOMÉDICO<br>URA                                                                         |                                                     |
|                                                                                                    |                                                  | Decreto S                                                  | upremo Nº 006-2022-                                                                         | SA                                                                                                 |                                                     |
| Jombro Administrado                                                                                                    |                                                  |                                                            |                                                                                             |                                                                                                    |                                                     |
|                                                                                                    | · •                                              | DESIGDE                                                    | SALUD HUILCU                                                                                |                                                                                                    |                                                     |
| Cédice                                                                                                    | · "                                              | 0010944                                                    |                                                                                             |                                                                                                    |                                                     |
| Coulgo                                                                                                    |                                                  | 022-1                                                      |                                                                                             |                                                                                                    |                                                     |
| reriodo de información                                                                                                    | 1: 4                                             | 022-1                                                      |                                                                                             |                                                                                                    |                                                     |
|                                                                                                    |                                                  |                                                            |                                                                                             |                                                                                                    |                                                     |
| Sr./Sra.: ALEX CARLOS                                                                                                    | S VASQUE                                         | Z RAWIREZ                                                  | 2                                                                                           |                                                                                                    |                                                     |
| Sr./Sra.: ALEX CARLOS<br>Responsable<br>Mediante la presente le co<br>accesos otorgados por SU:                                                                                         | VASQUE<br>munico que<br>SALUD, ha                | e siendo las 1<br>cargado en la                            | 1:17:32 horas del dí<br>a base de datos del                                                 | a 06/07/2022 su representada.<br>aplicativo la siguiente informa                                   | , haciendo uso de los<br>ción:                      |
| Sr./Sra.: ALEX CARLOS<br>Responsable<br>Mediante la presente le co<br>accesos otorgados por SU<br>I. Responsable                                                                        | MUNICO QUE                                       | e siendo las 1 <sup>4</sup><br>cargado en la               | 1:17:32 horas del dí<br>a base de datos del                                                 | a 06/07/2022 su representada<br>aplicativo la siguiente informar                                   | , haciendo uso de los<br>ción:<br>Portado           |
| Sr./Sra.: ALEX CARLOS<br>Responsable<br>Mediante la presente le co<br>accesos otorgados por SU<br>I. Responsable<br>Nomi                                                                | munico que<br>SALUD, ha                          | e siendo las 11<br>cargado en la                           | 1:17:32 horas del dí<br>a base de datos del<br>DNI                                          | a 06/07/2022 su representada.<br>aplicativo la siguiente informa<br>Cargo                          | , haciendo uso de los<br>ción:<br>Período           |
| Sr./Sra.: ALEX CARLOS Responsable Mediante la presente le coi accesos otorgados por SU I. Responsable Noml ALEX CARLOS VAS                                                              | munico que<br>SALUD, ha                          | e siendo las 1º<br>cargado en la<br>MIREZ                  | 2<br>1:17:32 horas del dí<br>a base de datos del<br>DNI<br>32991309                         | a 06/07/2022 su representada.<br>aplicativo la siguiente informa<br>Cargo<br>INTERESPACIAL         | , haciendo uso de los<br>ción:<br>Periodo<br>2022-1 |
| Sr./Sra.: ALEX CARLOS<br>Responsable<br>Mediante la presente le co<br>accesos otorgados por SU<br>I. Responsable<br>Nomi<br>ALEX CARLOS VAS<br>2. Archivos cargados                     | s VASQUE<br>munico que<br>SALUD, ha<br>sALUD, ha | e siendo las 1º<br>cargado en la<br>MIREZ                  | 1:17:32 horas del dí<br>a base de datos del<br>DNI<br>32991309                              | a 06/07/2022 su representada,<br>aplicativo la siguiente informar<br>Cargo<br>INTERESPACIAL        | , haciendo uso de los<br>ción:<br>Periodo<br>2022-1 |
| Sr./Sra.: ALEX CARLOS<br>Responsable<br>Vediante la presente le co<br>accesos otorgados por SU<br>. Responsable<br>Nomi<br>ALEX CARLOS VAS<br>2. Archivos cargados                      | ore                                              | e siendo las 1º<br>cargado en la                           | 1:17:32 horas del dí<br>a base de datos del<br>DNI<br>32991309                              | a 06/07/2022 su representada.<br>aplicativo la siguiente informad<br><b>Cargo</b><br>INTERESPACIAL | , haciendo uso de los<br>ción:<br>Periodo<br>2022-1 |
| Sr./Sra.: ALEX CARLOS Responsable Vediante la presente le co accesos otorgados por SU . Responsable  ALEX CARLOS VAS . Archivos cargados                                                | nunico que<br>SALUD, ha                          | e siendo las 1º<br>cargado en la<br>MIREZ                  | 2<br>1:17:32 horas del dí<br>a base de datos del<br>DNI<br>32991309<br>Nombre Archivo       | a 06/07/2022 su representada.<br>aplicativo la siguiente informa<br>Cargo<br>INTERESPACIAL         | , haciendo uso de los<br>ción:<br>Periodo<br>2022-1 |
| Sr./Sra.: ALEX CARLOS Responsable Mediante la presente le coi accesos otorgados por SU I. Responsable Noml ALEX CARLOS VAS 2. Archivos cargados 00019844_2022_I_EQU                     | IPO_20220                                        | e siendo las 1º<br>cargado en la<br>MIREZ<br>N0706112240.p | 2<br>1:17:32 horas del dí<br>a base de datos del<br>DNI<br>32991309<br>Iombre Archivo<br>df | a 06/07/2022 su representada,<br>aplicativo la siguiente informa<br>Cargo<br>INTERESPACIAL         | , haciendo uso de los<br>ción:<br>Periodo<br>2022-1 |
| Sr./Sra.: ALEX CARLOS Responsable Mediante la presente le co accesos otorgados por SU I. Responsable Nomi ALEX CARLOS VAS 2. Archivos cargados 00019844_2022_I_EQU 00019844_2022_I_INFF | IPO_20220                                        | MIREZ D706112240.p                                         | DNI<br>32991309<br>dombre Archivo<br>df<br>0706112246.pdf                                   | a 06/07/2022 su representada,<br>aplicativo la siguiente informar<br>Cargo<br>INTERESPACIAL        | , haciendo uso de los<br>ción:<br>Periodo<br>2022-1 |
| Sr./Sra.: ALEX CARLOS Responsable Mediante la presente le co accesos otorgados por SU I. Responsable Nomi ALEX CARLOS VAS 2. Archivos cargados 00019844_2022_I_EQU 00019844_2022_I_INFF | IPO_20220                                        | MIREZ V706112240.pC                                        | DNI<br>32991309<br>Dombre Archivo<br>df<br>1006112246.pdf                                   | a 06/07/2022 su representada,<br>aplicativo la siguiente informar<br>Cargo<br>INTERESPACIAL        | , haciendo uso de los<br>ción:<br>Periodo<br>2022-1 |
| Sr./Sra.: ALEX CARLOS Responsable Mediante la presente le co accesos otorgados por SU I. Responsable Noml ALEX CARLOS VAS 2. Archivos cargados 00019844_2022_I_EQU 00019844_2022_I_INFF | IPO_20220                                        | MIREZ<br>0706112240.p<br>TURA_20220                        | DNI<br>32991309                                                                             | a 06/07/2022 su representada,<br>aplicativo la siguiente informar<br>Cargo<br>INTERESPACIAL        | , haciendo uso de los<br>ción:<br>Periodo<br>2022-1 |